# 在RV016、RV042、RV042G和RV082 VPN路由 器上添加Vonage作为新服务

# 目标

Vonage数字电话服务是一个商业的IP语音(VoIP)网络,允许您使用现有的Internet连接进行电 话呼叫,而不是电话服务。Vonage是一家VoIP公司,提供低成本通信服务,将个人连接到全 球不同的宽带设备。Vonage通过宽带Internet连接(而不是标准电话电缆)来引导电话呼叫。

本文解释如何在RV016、RV042、RV42G和RV082 VPN路由器上将Vonage添加为新服务。

# 适用设备

- RV016
- RV042
- RV042G
- RV082

## 软件版本

• v4.2.2.08

## 将Vonage添加为新服务

步骤1:登录到Web配置实用程序,然后选择System Management > Bandwidth Management。 Bandwidth Management Type页面打开:

| Bandwidth Man | agement Type                  |  |
|---------------|-------------------------------|--|
| Type :        | Rate Control Priority         |  |
| Interface :   | 🗖 WAN1 🔲 WAN2                 |  |
| Service :     | All Traffic [TCP&UDP/1~65535] |  |
|               | Service Management            |  |
| IP :          | to                            |  |

第二步:单击Service Management。将打开Service Management页面:

| Service Name :                                                                                                    |                                                                               |
|----------------------------------------------------------------------------------------------------|-------------------------------------------------------------------------------|
| Protocol :                                                                                                    | UDP - 17                                                                      |
| Port Range :                                                                                                    | to                                                                            |
|                                                                                                    | Add to list                                                                   |
| All Traffic [TCP&UD8<br>DNS [UDP/53~53]<br>FTP [TCP/21~21]<br>HTTP [TCP/80~80]<br>HTTP Secondary [T0<br>HTTPS [TCP/443~4<br>HTTPS Secondary [<br>TFTP [UDP/69~69]<br>IMAP [TCP/143~143<br>NNTP [TCP/143~143<br>NNTP [TCP/119~11<br>POP3 [TCP/110~11<br>SNMP [UDP/161~16 | P/1~65535]<br>CP/8080~8080]<br>43]<br>TCP/8443~8443]<br>9]<br>9]<br>0]<br>51] |
|                                                                                                    | Delete Add New                                                                |
| OK Can                                                                                                    | Close                                                                         |

添加SIP

会话发起协议(SIP)是一种应用层协议,用于通过Internet协议发起语音和视频呼叫通信会话。 它不包括任何语音或视频数据,SIP只是在两个端点之间建立会话。

| Contine Marrie                                                                                                    | Vanaga ValD                                                              |      |
|----------------------------------------------------------------------------------------------------|--------------------------------------------------------------------------|------|
| Service Name .                                                                                                    | Vonage VoiP                                                              |      |
| Protocol :                                                                                                    | UDP 🖌 17                                                                 |      |
| Port Range :                                                                                                    | 5060 to 5070                                                             |      |
|                                                                                                    | Add to list                                                              |      |
| All Traffic [TCP&UD<br>DNS [UDP/53~53]<br>FTP [TCP/21~21]<br>HTTP [TCP/80~80]<br>HTTP Secondary [T<br>HTTPS [TCP/443~4<br>HTTPS [TCP/443~4<br>HTTPS Secondary ]<br>TFTP [UDP/69~69]<br>IMAP [TCP/143~14<br>NNTP [TCP/119~11<br>POP3 [TCP/110~11 | P/1~65535]<br>CP/8080~8080]<br>43]<br>[TCP/8443~8443]<br>3]<br>9]<br>10] |      |
|                                                                                                    | 0.41                                                                     | h.d. |

第三步: 在Service Name字段中输入服务名称。

第四步:从Protocol下拉列表中选择UDP。 用户数据报协议(UDP)无连接且比TCP更快,因此 更适合VoIP流量。 UDP编号显示在Protocol字段旁边。

第五步:在Port Range字段中输入5060到5070作为端口范围。这是Vonage用于SIP的端口范 围。

第六步:单击Add to List将新服务添加到表中。

| bttps://192.168.1.1/s                                                                                                    | ervice01.htm                                                                          | ( |
|----------------------------------------------------------------------------------------------------|---------------------------------------------------------------------------------------|---|
| Service Name :                                                                                                    |                                                                                       |   |
| Protocol :                                                                                                    | TCP V 6                                                                               |   |
| Port Range :                                                                                                    | to                                                                                    |   |
|                                                                                                    | Add to list                                                                           |   |
| TELNET [TCP/25~25<br>TELNET [TCP/23~/<br>TELNET Secondary<br>TELNET SSL [TCP<br>DHCP [UDP/67~67<br>L2TP [UDP/1701~1<br>PPTP [TCP/1723~<br>IPSec [UDP/500~5<br>ESP [ESP/0~0]<br>GRE [GRE/0~0]<br>All IP Traffic [ALL/0<br>Vonage VoIP[UDP/ | <br>23]<br>/ [TCP/8023~8023]<br>/992~992]<br>]<br>701]<br>701]<br>1723]<br>00]<br>~0] | ~ |
|                                                                                                    | Delete Add New                                                                        |   |

添加RTP

实时传输协议(RTP)用于在SIP协议建立会话后交换语音或视频数据包。在这种情况下,RTP通过IP传输语音和视频数据。

步骤 7.单击Add New将另一个配置添加到列表中。

| 🖹 https://192.168.1.1/se                                                                                                    | ervice01.htm                                                                        | ( |
|----------------------------------------------------------------------------------------------------|-------------------------------------------------------------------------------------|---|
| Service Name :                                                                                                    | VonageVoIP2                                                                         |   |
| Protocol :                                                                                                    | UDP 🖌 17                                                                            |   |
| Port Range :                                                                                                    | 10000 to 25000                                                                      |   |
|                                                                                                    | Add to list                                                                         |   |
| SMTP [TCP/25~25]<br>TELNET [TCP/23~2<br>TELNET Secondary<br>TELNET SSL [TCP/<br>DHCP [UDP/67~67]<br>L2TP [UDP/1701~1<br>PPTP [TCP/1723~1<br>IPSec [UDP/500~50<br>ESP [ESP/0~0]<br>GRE [GRE/0~0]<br>All IP Traffic [ALL/0]<br>Vonage VoIP[UDP/5 | 3]<br>[TCP/8023~8023]<br>[992~992]<br>[<br>701]<br>723]<br>20]<br>~0]<br>5060~5070] |   |
|                                                                                                    | Delete Add New                                                                      |   |

步骤 8在Service Name字段中输入服务名称。

步骤 9从Protocol下拉列表中选择UDP。 UDP协议号显示在Protocol字段旁边,用于VoIP流量。 UDP编号显示在Protocol字段旁边。

步骤 10在端口范围(Port Range)字段中输入端口范围(从10000到25000),以确保覆盖所有活动端口并打开以进行通信。此端口范围由RTP用于Vonage。

步骤 11 点击Add to List,在表中添加新服务。

| 🖹 https://192.168.1.1/s                                                                                                    | service01.htm                                                                                 | Ð |
|----------------------------------------------------------------------------------------------------|-----------------------------------------------------------------------------------------------|---|
| Service Name :                                                                                                    |                                                                                               | î |
| Protocol :                                                                                                    | TCP V 6                                                                                       |   |
| Port Range :                                                                                                    | to                                                                                            |   |
|                                                                                                    | Add to list                                                                                   |   |
| TELNET [TCP/23~<br>TELNET Secondar<br>TELNET SSL [TCP<br>DHCP [UDP/67~67<br>L2TP [UDP/1701~<br>PPTP [TCP/1723~<br>IPSec [UDP/500~6<br>ESP [ESP/0~0]<br>GRE [GRE/0~0]<br>All IP Traffic [ALL/0<br>Vonage VolP[UDP | 23]<br>y [TCP/8023~8023]<br>2/992~992]<br>7]<br>1701]<br>1723]<br>500]<br>0~0]<br>(5060~5070] |   |
| vonage voir 2[ODF                                                                                                    | Delete Add New                                                                                |   |
|                                                                                                    |                                                                                               | ~ |

步骤 12 单击OK保存更改。

### 关于此翻译

思科采用人工翻译与机器翻译相结合的方式将此文档翻译成不同语言,希望全球的用户都能通过各 自的语言得到支持性的内容。

请注意:即使是最好的机器翻译,其准确度也不及专业翻译人员的水平。

Cisco Systems, Inc. 对于翻译的准确性不承担任何责任,并建议您总是参考英文原始文档(已提供 链接)。

### 关于此翻译

思科采用人工翻译与机器翻译相结合的方式将此文档翻译成不同语言,希望全球的用户都能通过各 自的语言得到支持性的内容。

请注意:即使是最好的机器翻译,其准确度也不及专业翻译人员的水平。

Cisco Systems, Inc. 对于翻译的准确性不承担任何责任,并建议您总是参考英文原始文档(已提供 链接)。